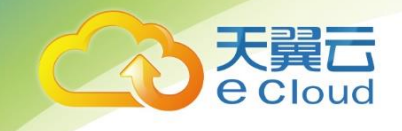

# 天翼云• VPC 终端节点

# 用户使用指南

中国电信股份有限公司云计算分公司

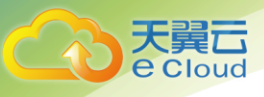

E.

# 修订记录

| 内容          | 时间        |
|-------------|-----------|
| ● V1.0 新增产品 | 2019/9/12 |

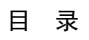

| 天翼六     |
|---------|
| e Cloud |

| 目 | 录 |
|---|---|
|   |   |

| 1 产品介绍                          | 3  |
|---------------------------------|----|
| 1.1 什么是终端节点服务?                  | 3  |
| 1.2 什么是终端节点?                    | 3  |
| 1.3 应用场景                        | 3  |
| 1.4 VPC 终端节点的资源组成和资源类型          | 4  |
| 2 快速入门                          | 6  |
| 2.1 配置通过内网访问 DNS 服务的终端节点        | 6  |
| 2.1.1 步骤一: 创建连接 DNS 的终端节点       | 6  |
| 2.1.2 步骤二:访问 DNS 服务             | 8  |
| 2.2 配置跨 VPC 通信的终端节点             | 9  |
| 2.2.1 简介                        | 9  |
| 2.2.2 配置同一账号下 VPC 间通信的终端节点      | 9  |
| 2.2.3 配置不同账号下 VPC 间通信的 VPC 终端节点 |    |
| 3 用户指南                          | 22 |
| 3.1 终端节点服务管理                    | 22 |

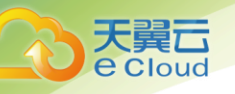

| 3.1.1 创建终端节点服务                |  |
|-------------------------------|--|
| 3.1.2 查看终端节点服务                |  |
| 3.1.3 删除终端节点服务                |  |
| 3.1.4 连接管理                    |  |
| 3.1.5 权限管理                    |  |
| 3.1.6 端口映射                    |  |
| 3.2 终端节点管理                    |  |
| 3.2.1 创建终端节点                  |  |
| 3.2.2 查询终端节点                  |  |
| 3.2.3 删除终端节点                  |  |
| 4 常见问题                        |  |
| 4.1 什么是配额?                    |  |
| 4.2 如何检查终端节点服务所在后端弹性云主机的网络配置? |  |
| 4.3 VPC 终端节点和对等连接有什么区别?       |  |
| 4.4 终端节点服务和终端节点有哪些状态?         |  |

# **1** 产品介绍

终端节点(VPC Endpoint, CT-VPCEP)使您能够将 VPC 私密地连接到终端节点服务(天翼云服务、 用户私有服务),该连接使用天翼云内部网络进行连接,不再绕行公网,为您提供性能更加强大、更 加灵活的网络。

VPC 终端节点 (VPC Endpoint) 为您提供两大业务解决方案:

- 您本地数据中心可以通过 VPN 或者云专线,利用建立的终端节点通过内网访问云服务,更加便 捷安全。
- 不同 VPC 之间默认不能进行通信,但您可以使用 VPC 终端节点实现跨 VPC 访问指定资源。提供资源的 VPC 创建 VPC 终端节点服务,访问该资源的 VPC 创建 VPC 终端节点连接至 VPC 终端节点服务。

# 1.1 什么是终端节点服务?

终端节点服务 (VPC Endpoint Service) 通过专属网关,可以将 VPC 中的服务方便的提供给其它 VPC 中的资源使用,实现跨 VPC 的访问,而不必暴露服务端相关的网络信息,使您的访问更加安全、可靠。

# 1.2 什么是终端节点?

终端节点(VPC Endpoint)可以在 VPC 内提供便捷、安全、私密的通道与终端节点服务(云服务、 用户私有服务)进行连接,该服务使用内部网络,无需弹性公网 IP,为您提供性能更加强大、更加灵 活的网络。

### 1.3 应用场景

 高速上云:用户本地数据中心通过 VPN 或者云专线,利用建立的终端节点以内网方式访问云服务, 无需经过公网,可以提高访问效率,节约使用成本,应用详情如所示。

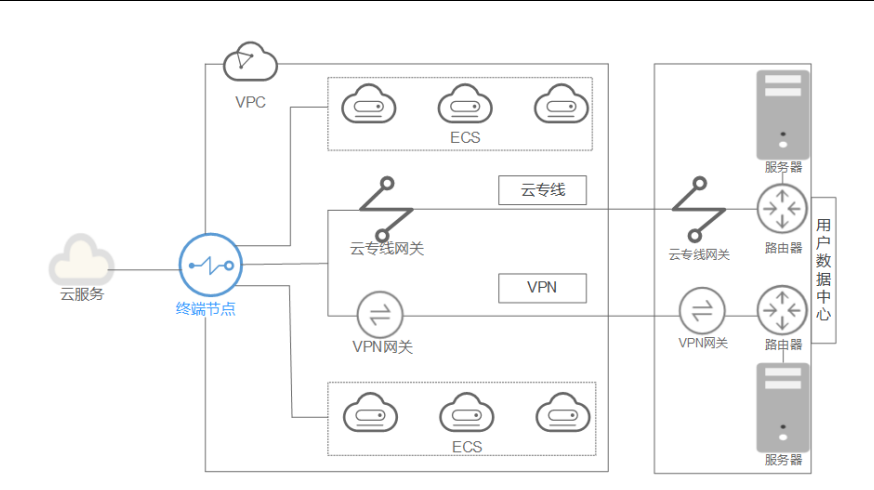

 跨 VPC 连接:您可以在 VPC 中创建应用程序并将其配置为终端节点服务,同一区域下其他 VPC 内创 建的终端节点可以与该终端节点服务建立连接,进行通信,应用详情如下图所示。

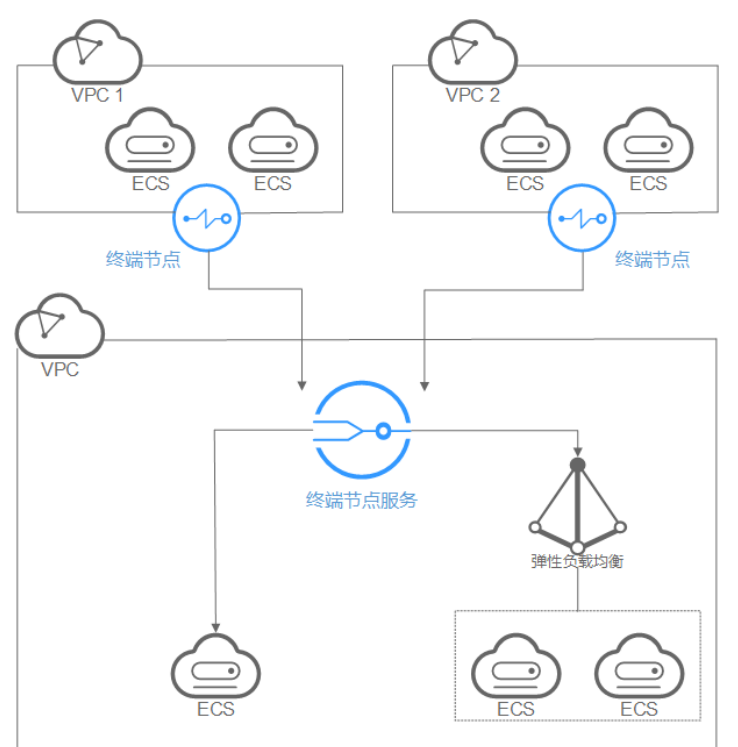

# 1.4 VPC 终端节点的资源组成和资源类型

VPC 终端节点为您提供"终端节点服务"和"终端节点"两种资源:

终端节点服务:是指云服务或用户私有服务,可以通过配置在 VPC 终端节点中提供服务。您可以在 VPC 中创建自己的应用程序,并将其配置为 VPC 终端节点支持的服务,即终端节点服务。

- 云服务:由运维人员将云平台上的一些服务配置为终端节点服务。目前,默认可提供的终端 节点服务为: "cn.ctyun.cn-gzt.dns"。用户无权配置,直接使用即可。
- 用户私有服务:用户将自己 VPC 中的服务资源配置为终端节点服务,这些服务资源为增强型负载均衡或者云主机。

终端节点: 在 VPC 和终端节点服务之间提供连接通道。您可以在 VPC 中创建自己的应用程序并 将其配置为终端节点服务,同一区域下的其他 VPC 可以通过创建在自己 VPC 内的终端节点,与终端 节点服务之间获得连接,进行通信。

终端节点服务支持"接口"类型:

接口型:运维人员配置的云服务和用户自己创建的私有服务。"cn.ctyun.cn-gzt.dns"属于接口型终端节点服务。用户自己创建的服务只能选择接口型。

终端节点的类型与连接的终端节点服务类型一致,为"接口终端节点"类型:

接口终端节点:是指具备私有 IP 地址的弹性网络接口,作为接口型终端节点服务的通信入口。

# **2** 快速入门

# 2.1 配置通过内网访问 DNS 服务的终端节点

# 2.1.1 步骤一: 创建连接 DNS 的终端节点

### 操作场景

线下 DC 使用云上的 DNS 服务, 需要创建连接 DNS 服务的终端节点。

### 操作步骤

- 1. 登录管理控制台。
- 2. 在管理控制台选择区域。
- 3. 单击"服务列表"中的"网络 > VPC 终端节点",进入"终端节点"页面。
- 4. 在"终端节点"页面,单击"创建终端节点"。进入"创建终端节点"页面,如图 2-1 所示。

图2-1 创建终端节点

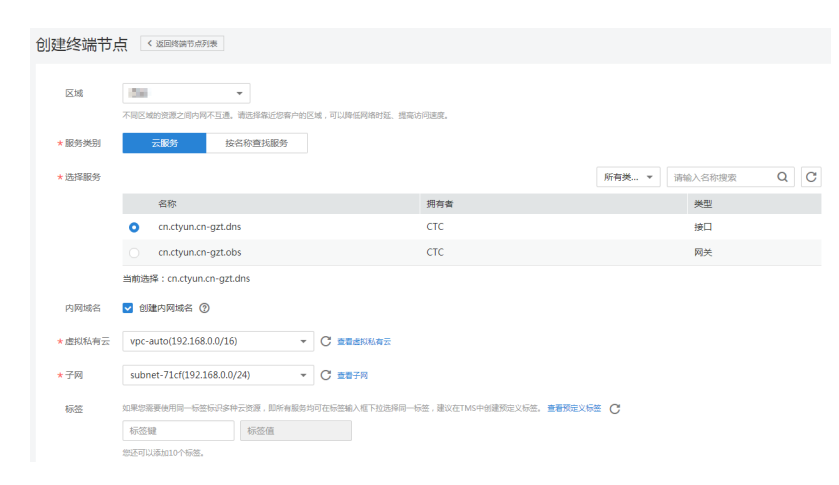

5. 根据界面提示配置参数,参数说明如表 2-1 所示。

表2-1 终端节点配置参数

| 参数    | 说明                                                                   |
|-------|----------------------------------------------------------------------|
| 区域    | 终端节点所在区域。                                                            |
|       | 不同区域的资源之间内网不互通。请选择靠近您的区域,可以降低网络时延、提高访问速度。                            |
| 服务类别  | 可选择"云服务"或"按名称查找服务"。                                                  |
|       | <ul> <li>云服务:当您要连接的终端节点服务为云服务时,需要选择"云服务"。</li> </ul>                 |
|       | <ul> <li>按名称查找服务:当您要连接的终端节点服务为用户私有服务时,<br/>需要选择"按名称查找服务"。</li> </ul> |
|       | 详细操作请参考 2.2.2.3 步骤二: 创建终端节点。                                         |
|       | 此处选择"云服务"。                                                           |
| 选择服务  | 若"服务类别"选择"云服务",则会出现该参数。                                              |
|       | 终端节点服务实例已由运维人员预先创建完成,您可以直接使用。                                        |
|       | 此处选择 DNS 服务实例,即"cn.ctyun.cn-gzt.dns"。                                |
| 内网域名  | 如果您想要以域名的方式访问终端节点,则选择"创建内网域名",终端节点创建完成后,即可通过内网域名直接访问终端节点。            |
|       | 接口终端节点才需在页面设置此选项。                                                    |
|       | • 终端节点服务的类型为"接口"时,可选择是否创建内网域名。                                       |
| 虚拟私有云 | 选择终端节点所属的虚拟私有云。                                                      |
| 子网    | 当创建连接"接口"类型终端节点服务的终端节点时,则会出现该参数。                                     |
|       | 选择终端节点所属的子网。                                                         |

- 6. 参数配置完成,单击立即创建,进行规格确认。
  - 规格确认无误,单击"提交",任务提交成功。
  - 参数信息配置有误,需要修改,单击"上一步",修改参数,然后单击"提交"。
- 7. 任务提交成功后,返回终端节点列表。

当新创建的终端节点状态为"已接受"时,表示连接"cn.ctyun.cn-gzt.dns"的终端节点创建成功。

8. 单击终端节点 ID,即可查看终端节点的详细信息如图 2-2 所示。

接口终端节点创建成功后,会生成一个"节点 IP"(就是私有 IP)和"内网域名"(如果在创建终端节点时您勾选了"内网域名")。

### 图2-2 终端节点详情

| 基本信息 标签  | ź                                                                                                    |      |                               |
|----------|----------------------------------------------------------------------------------------------------|------|-------------------------------|
| ID       | 4a0fc120-1bca-46e8-9c67-267f55c85134                                                                           | 状态   | 已接受                           |
| 虚拟私有云    | vpc-638b                                                                                                    | 类型   | 接口                            |
| 终端节点服务名称 | a contract from the second second second second second second second second second second second second second | 创建时间 | 2019-04-12 19:15:22 GMT+08:00 |
| 内网域名     | vpcep-4a0fc120-1bca-46e8-9c67-267f55c85134                                                                     | 节点IP | 192.168.0.83                  |

# 2.1.2 步骤二:访问 DNS 服务

### 操作场景

本节介绍如何通过 VPN 或者云专线方式访问 DNS 服务。

### 操作步骤

1. 在"终端节点"列表,单击创建的连接 DNS 服务的终端节点 ID,查看该终端节点的"节点 IP",如图 2-3 所示。

图2-3 终端节点详情

| 基本信息 标签  |                                                                                                    |      |                               |
|----------|----------------------------------------------------------------------------------------------------|------|-------------------------------|
| ID       | 4a0fc120-1bca-46e8-9c67-267f55c85134                                                                           | 状态   | 已接受                           |
| 虚拟私有云    | vpc-638b                                                                                                    | 类型   | 接口                            |
| 终端节点服务名称 | an and the second second second second second second second second second second second second second second s | 创建时间 | 2019-04-12 19:15:22 GMT+08:00 |
| 内网域名     | vpcep-4a0fc120-1bca-46e8-9c67-267f55c85134                                                                     | 节点IP | 192.168.0.83                  |

2. 在用户本地数据中心的 DNS 服务器配置相应的 DNS 转发规则。

不同操作系统中配置 DNS 转发规则的方法不同,具体操作请参考对应 DNS 软件的操作指导。

本步骤以 Unix 操作系统,常见的 DNS 软件 Bind 为例介绍:

在/etc/named.conf内,增加DNS转发器的配置,"forwarders"为连接DNS服务的终端节点的IP地址。

options {

forward only;

forwarders{ xx.xx.xx;};

};

🛄 说明

- 用户本地数据中心若无 DNS 服务器,需要将连接 DNS 服务的终端节点的节点 IP 增加到用户本地数据中心节点的/etc/resolv.conf 文件中。
- xx.xx.xx.xx 为<u>查看终端节点详情</u>中的节点 IP。
- 3. 配置用户本地数据中心节点到 VPN 网关或者专线网关的 DNS 路由。

连接 DNS 服务的终端节点的节点 IP 地址为 xx.xx.xx,为了通过 VPN 或者云专线 访问 DNS,需要将用户本地数据中心节点访问 DNS 的流量指向用户本地数据中心 节点的专线网关或者 VPN 网关。

在用户本地数据中心节点配置永久路由,指定访问 DNS 的流量下一跳为用户本地数据中心节点专线网关或者 VPN 网关的 IP 地址。

route -p add xx.xx.xx mask 255.255.255.255 xxx.xxx.xxx

🛄 说明

- xx.xx.xx.xx为查看终端节点详情中的节点 IP。
- xxx.xxx.xxx.xxx 为用户本地数据中心节点专线网关或者 VPN 网关的 IP 地址。

### 🛄 说明

xxx.xxx.xxx.xxx 为用户本地数据中心节点专线网关或者 VPN 网关的 IP 地址。

# 2.2 配置跨 VPC 通信的终端节点

# 2.2.1 简介

VPC 终端节点支持跨 VPC 通信。"跨 VPC"可以是同一账号下的两个 VPC,也可以是不同账号下的两

个 VPC, 前提是两个 VPC 必须位于同一区域。通过 VPC 终端节点, 您可以使用私有 IP 地址在两个

VPC 之间进行通信,就像两个 VPC 在同一个网络中一样。

### 2.2.2 配置同一账号下 VPC 间通信的终端节点

### 2.2.2.1 操作流程

同一账号下的两个 VPC 间进行通信,具体操作流程如图 2-4 所示。

图2-4 操作流程

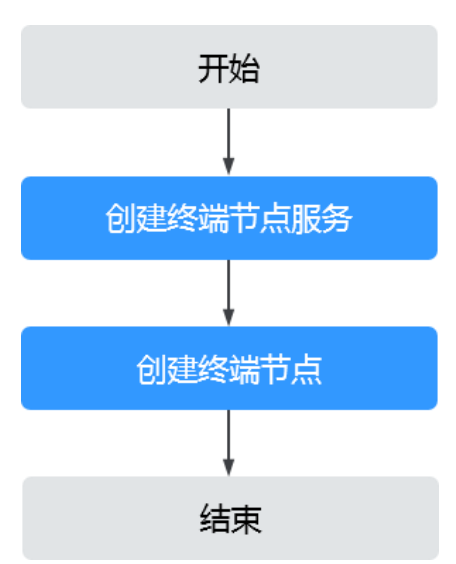

### 2.2.2.2 步骤一: 创建终端节点服务

### 操作场景

本节以"增强型负载均衡"作为后端资源为例,指导您创建终端节点服务。

### 操作步骤

- 1. 登录管理控制台。
- 2. 在管理控制台选择区域。
- 3. 单击"服务列表"中的"网络 > VPC 终端节点",进入"终端节点"页面。
- 4. 在左侧导航栏选择"VPC 终端节点 > 终端节点服务",单击"创建终端节点服务"。进入"创建终端 节点服务"页面,如图 2-5 所示。

### 图2-5 创建终端节点服务

| 创建终端节点服     | 务 《 返回终端节点服务列表                                                     |
|-------------|--------------------------------------------------------------------|
| <b>*</b> 区域 | 不同区域的资源之间内网不互通,请选择能近您客户的区域,可以降低网络时延、提高访问速度。                        |
| 名称          | 请输入名称                                                              |
| *虚拟私有云      | vpc-638b(192.168.0.0/20) マ C 宣君走以私有云                               |
| 服务类型        | 接口                                                                 |
| 连接审批        |                                                                    |
| ★ 端□映射      |                                                                    |
|             | + 添加端口映射 您还可以添加49条                                                 |
| * 后端资源类型    | 增强型负载均衡 云主机                                                        |
| *选择负载均衡     | elb-97m マ C 查看负影均衡                                                 |
| 标签          | 如果認需要使用同一标签标识多种云资源,即所有服务均可在标签输入框下拉选择同一标签,建议在TMS中创建预定义标签。 查看预定义标签 C |
|             | 标签键                                                                |
|             | 您还可以添加10个标签。                                                       |

### 5. 根据界面提示配置参数,参数说明如表 2-2 所示。

### 表2-2终端节点服务配置参数

| 参数    | 说明                                                          |
|-------|-------------------------------------------------------------|
| 区域    | 终端节点服务所在区域。                                                 |
|       | 不同区域的资源之间内网不互通。请选择靠近您的区域,可以降低网络时延、提高访问速度。                   |
| 名称    | 可选参数。                                                       |
|       | 终端节点服务的名称。                                                  |
|       | 长度不大于 16, 支持大小写字母、数字、下划线、中划线。                               |
|       | • 如果您不填写该参数,系统生成的终端节点服务的名称为 {region}.{service_id}。          |
|       | • 如果您填写该参数,系统生成的终端节点服务的名称为<br>{region}.{Name}.{service_id}。 |
| 虚拟私有云 | 终端节点服务所属虚拟私有云。                                              |

| 参数     | 说明                                                                                                    |
|--------|----------------------------------------------------------------------------------------------------|
| 服务类型   | 终端节点服务的类型,此处仅支持设置为"接口"类型。                                                                                                    |
| 连接审批   | 连接审批控制的是终端节点与终端节点服务的连接是否需要审批,<br>审批权由终端节点服务控制。                                                                                  |
|        | 可选择开启或关闭连接审批。                                                                                                    |
|        | 若选择开启连接审批,则与本终端节点服务连接的终端节点需要进行审批,详细操作请查看 <u>连接审批</u> 。                                                                          |
| 端口映射   | 终端节点服务与终端节点建立连接关系,进行通信,协议可选择<br>TCP 或 UDP。                                                                                      |
|        | 服务端口:终端节点服务绑定了后端资源,作为提供服务的端口;                                                                                                   |
|        | 终端端口:终端节点提供给用户,作为访问终端节点服务的端口。                                                                                                   |
|        | 服务端口和终端端口取值范围 1~65535,单次操作最多添加 50 条端口映射。                                                                                        |
| 后端资源类型 | 实际提供服务的后端资源。                                                                                                    |
|        | 可选择"增强型负载均衡"或"云主机"。                                                                                                    |
|        | <ul> <li>增强型负载均衡:适用于高访问量业务和对可靠性和容灾性要求<br/>较高的业务。</li> </ul>                                                                     |
|        | • 云主机: 作为服务器使用。                                                                                                    |
|        | 此处选择"增强型负载均衡"。                                                                                                    |
|        | 说明                                                                                                    |
|        | • 同一个后端资源最多只支持创建 5 个终端节点服务。                                                                                                    |
|        | <ul> <li>安全组添加的规则是曰名单。终端节点服务配置的后端资源所在安全组,<br/>需要添加源地址为 198.19.128.0/20 的白名单入方向规则,详细操作请参考<br/>《虚拟私有云用户指南》中的"添加安全组规则"。</li> </ul> |
| 选择负载均衡 | "后端资源类型"选择为"增强型负载均衡"时,则会出现该参数,在<br>下拉列表中选择需要提供服务的负载均衡,只支持增强型负载均<br>衡。                                                           |

- 6. 单击"立即创建"。
- 7. 返回终端节点服务列表可查看创建的终端节点服务。

### 2.2.2.3 步骤二: 创建终端节点

### 操作场景

本节指导您创建连接终端节点服务的终端节点。

### 操作步骤

- 1. 在左侧导航栏选择"VPC 终端节点 > 终端节点"。
- 2. 在"终端节点"页面,单击"创建终端节点",进入"创建终端节点"页面,如图 2-6 所示。

### 图2-6 创建终端节点

| 创建终端节点  | 会 く 返回终端节点列表                              |                           |                    |
|---------|-------------------------------------------|---------------------------|--------------------|
| 区域      | ▼ 不同区域的资源之间内网不互通。通送排载近经等户的区域,可以将低网络时抵、提高议 | 6问速度。                     |                    |
| *服务类别   | <b>云服务</b> 按名称查找服务                        |                           |                    |
| * 选择服务  |                                           |                           | 所有类… ▼ 请输入名称搜索 Q C |
|         | 名称                                        | 拥有者                       | 类型                 |
|         | o cn.ctyun.cn-gzt.dns                     | стс                       | 接口                 |
|         | o cn.ctyun.cn-gzt.obs                     | СТС                       | 网关                 |
|         | 当前选择:cn.ctyun.cn-gzt.dns                  |                           |                    |
| 内网域名    | ✔ 创建内网域名 ⑦                                |                           |                    |
| * 虚拟私有云 | vpc-auto(192.168.0.0/16) マ C 宣石虚拟私有云      |                           |                    |
| *子网     | subnet-71cf(192.168.0.0/24) - C 查看子网      |                           |                    |
| 标签      | 如果您需要使用同一标签标识多种云资源,即所有服务均可在标签输入框下拉选择同一核   | 示签,建议在TMS中创建预定义标签。 查看预定义标 | × C                |
|         | 标签键标签值                                    |                           |                    |
|         | 您还可以添加10个标签。                              |                           |                    |

### 3. 根据界面提示配置参数,参数说明如表 2-3 所示。

### 表2-3终端节点配置参数

| 参数   | 说明                                                                        |
|------|---------------------------------------------------------------------------|
| 区域   | 终端节点所在区域,与终端节点服务所在区域保持一致。                                                 |
| 服务类别 | 可选择"云服务"或"按名称查找服务"。                                                       |
|      | <ul> <li>云服务:当您要连接的终端节点服务为云服务时,需要选择"云服务"。</li> </ul>                      |
|      | <ul> <li>按名称查找服务:当您要连接的终端节点服务为用户私有服务</li> <li>时,需要选择"按名称查找服务"。</li> </ul> |

| 参数    | 说明                                                                   |
|-------|----------------------------------------------------------------------|
|       | 此处选择"按名称查找服务"。                                                       |
| 服务名称  | 若"服务类别"选择"按名称查找服务",则会出现该参数。                                          |
|       | 输入终端节点服务名称, 单击"验证":                                                  |
|       | • 若显示"已找到服务",继续后续操作。                                                 |
|       | <ul> <li>若显示"未找到服务",请检查"区域"是否和终端节点服务所在区域一致或输入的"服务名称"是否正确。</li> </ul> |
|       |                                                                      |
| 内网域名  | 如果您想要以域名的方式访问终端节点,则选择"创建内网域名",<br>终端节点创建完成后,即可通过内网域名直接访问终端节点。        |
|       | • 终端节点服务的类型为"接口"时,可选择是否创建内网域名。                                       |
| 虚拟私有云 | 选择终端节点所属的虚拟私有云。                                                      |
| 子网    | 选择终端节点所属的子网。                                                         |

- 4. 参数配置完成,单击立即创建,进行规格确认。
  - 规格确认无误,单击"提交",任务提交成功。
  - 参数信息配置有误,需要修改,单击"上一步",修改参数,然后单击"提交"。
- 5. 连接管理。

如果终端节点状态为"已接受",表示终端节点已成功连接至终端节点服务;如果终端节点状态为"待接受",表示要连接的终端节点服务开启了"连接审批"功能,需要先进行审批,操 作如下:

- a. 在左侧导航栏选择"VPC 终端节点 > 终端节点服务"。
- b. 单击对应的终端节点服务名称,进入终端节点服务详情页面。
  - 如果同意终端节点的连接,在"连接管理"的"操作"栏下,单击"接受"。
  - 如果不同意终端节点的连接,在"连接管理"的"操作"栏下,单击"拒绝"。
- c. 再返回终端节点列表查看终端节点状态变为"已接受",表示终端节点已成功连接至终端节点服务。
- 6. 单击终端节点 ID,即可查看终端节点的详细信息,如图 2-7 所示。终端节点创建成功后,会生成 一个"节点 IP"(就是私有 IP)和"内网域名"(如果在创建终端节点时您勾选了"内网域名")。

### 图2-7 终端节点详情

| 《终端节点 > **** | Cana Andread Strategica                                                                                        |      |                               |
|--------------|----------------------------------------------------------------------------------------------------|------|-------------------------------|
| 基本信息 标签      | Ē                                                                                                    |      |                               |
| ID           | 4a0fc120-1bca-46e8-9c67-267f55c85134                                                                           | 状态   | 已接受                           |
| 虚拟私有云        | vpc-638b                                                                                                    | 类型   | 接口                            |
| 终端节点服务名称     | an and the second second second second second second second second second second second second second second s | 创建时间 | 2019-04-12 19:15:22 GMT+08:00 |
| 内网域名         | vpcep-4a0fc120-1bca-46e8-9c67-267f55c85134                                                                     | 节点IP | 192.168.0.83                  |

您可以使用节点 IP 或内网域名访问终端节点服务,进行跨 VPC 资源通信。

## 2.2.3 配置不同账号下 VPC 间通信的 VPC 终端节点

### 2.2.3.1 简介

您可以在自己的 VPC 中创建终端节点,与其他账号 VPC 中的终端节点服务进行连接,实现跨 VPC 通信。

进行通信的两个 VPC 必须位于同一区域。

在创建终端节点前,您需要向对方提供自己的账号 ID,让其按一定格式将您的账号 ID 添加到终端节 点服务的白名单中。详细操作请查看 2.2.3.3 步骤一:添加白名单。

### 2.2.3.2 操作流程

与其他账号 VPC 中的终端节点服务创建连接的操作流程如图 2-8 所示。

**图2-8** 操作流程

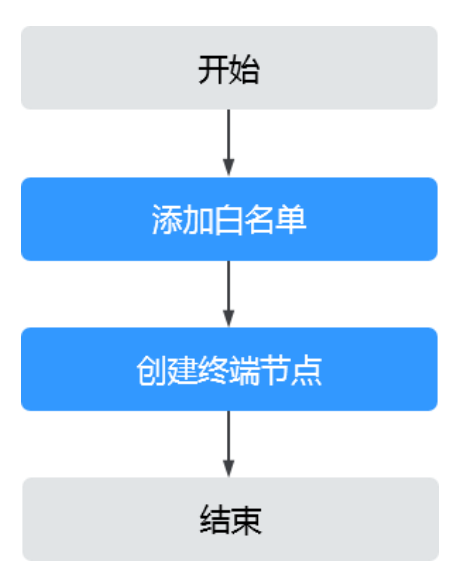

### 2.2.3.3 步骤一:添加白名单

操作场景

本操作指导您获取自己的账号 ID,并向对方介绍如何添加您的账号 ID 到终端节点服务的白名单中。

前提条件

对方账号中用于与待创建终端节点连接的终端节点服务已经存在。

获取被授权的账号 ID

- 1. 登录管理控制台。
- 2. 单击账号下的"我的凭证",如图 2-9 所示。

图2-9 我的凭证

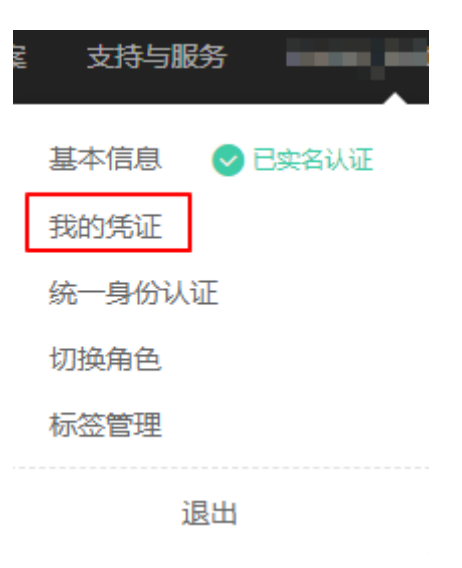

进入"我的凭证"页面,即可查看到 VPC B 所属租户的"账号 ID",如图 2-10 所示。

图2-10 账号 ID

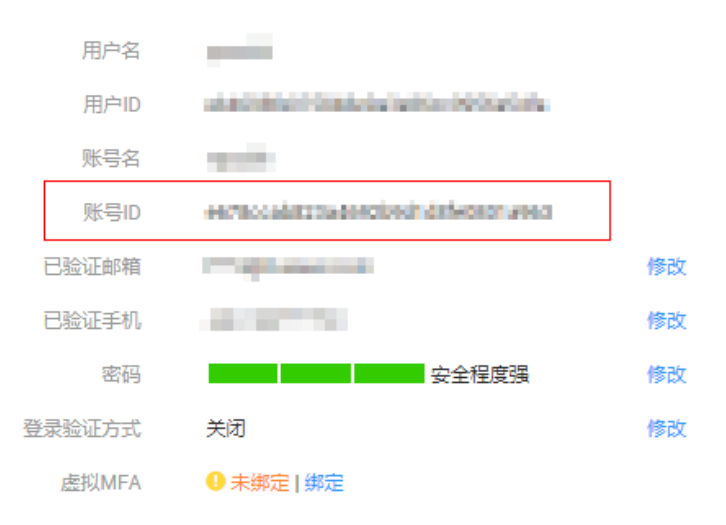

添加被授权的账号 ID 至终端节点服务的白名单中

- 1. 登录管理控制台。
- 2. 在管理控制台选择区域。
- 3. 单击"服务列表",选择"网络 > VPC 终端节点",进入"终端节点"页面。

- 4. 在左侧导航栏选择"VPC 终端节点 > 终端节点服务"。
- 5. 在"终端节点服务"页面,单击需要添加白名单的终端节点服务名称。
- 6. 在该终端节点服务的"权限管理"区域,单击"添加白名单记录"。
- 7. 在"添加白名单记录"页面,根据提示,输入被授权用户的账号 ID,如图 2-11 所示。

图2-11 添加白名单记录

| 添加白名单记录                                       | × |
|-----------------------------------------------|---|
| 终端节点服务名称 ———————————————————————————————————— |   |
| 授权账号ID 操作                                     |   |
| iam:domain_id 删除                              |   |
| + 继续添加 您本次还可以添加49个授权账号                        |   |
| 确定取消                                          |   |

8. 单击"确定"。

🛄 说明

- 本账号默认在自身账号的终端节点服务的白名单中。
- 授权账号 ID 格式要正确: (iam:domain::domain\_id), 例如 iam:domain::1564ec50ef2a47c791ea5536353ed4b9。
- 添加\*到白名单即为所有用户可访问

### 2.2.3.4 步骤二: 创建终端节点

### 操作场景

本节指导您创建连接终端节点服务的终端节点。

### 操作步骤

- 1. 登录管理控制台。
- 2. 在管理控制台选择区域。

### 🛄 说明

选择与终端节点服务相同的区域和项目。

- 3. 单击"服务列表"中的"网络 > VPC 终端节点",进入"终端节点"页面。
- 4. 在左侧导航栏选择"VPC 终端节点 > 终端节点"。
- 5. 在"终端节点"页面,单击"创建终端节点"。

进入"创建终端节点"页面,如图 2-12 所示。

图2-12 创建终端节点

| 创建终端节点  | え く 返回终端节点列表                                     |
|---------|--------------------------------------------------|
| 区域      | 贵州 ▼ 不同区域的资源之间内网不互通。请选择靠近您客户的区域,可以降低网络时延、提高访问速度。 |
| * 计费方式  | 按需计费 ⑦                                           |
| *服务类别   | 云服务 按名称查找服务                                      |
| *服务名称   | 输入服务名称并验证 登证 ②                                   |
| * 虚拟私有云 | dualstacktest(172.16.0.0/12) • C 查看虚拟私有云         |
|         |                                                  |

6. 根据界面提示配置参数,参数说明如表 2-4 所示。

### 表2-4 终端节点配置参数

| 参数   | 说明                                                                        |
|------|---------------------------------------------------------------------------|
| 区域   | 终端节点所在区域,与终端节点服务所在区域保持一致。                                                 |
| 服务类别 | 可选择"云服务"或"按名称查找服务"。                                                       |
|      | <ul> <li>云服务:当您要连接的终端节点服务为云服务时,需要选择"云服务"。</li> </ul>                      |
|      | <ul> <li>按名称查找服务:当您要连接的终端节点服务为用户私有服务</li> <li>时,需要选择"按名称查找服务"。</li> </ul> |
|      | 此处选择"按名称查找服务"。                                                            |

| 参数    | 说明                                                                                              |
|-------|-------------------------------------------------------------------------------------------------|
| 服务名称  | 若"服务类别"选择"按名称查找服务",则会出现该参数。                                                                     |
|       | 输入终端节点服务的名称, 单击"验证":                                                                            |
|       | • 若显示"已找到服务",继续后续操作;                                                                            |
|       | <ul> <li>若显示"未找到服务",请检查"区域"是否和终端节点服务所在区域一致或输入的"服务名称"是否正确。</li> </ul>                            |
| 内网域名  | 如果您想要以域名的方式访问终端节点,则选择"创建内网域名",<br>终端节点创建完成后,即可通过内网域名直接访问终端节点。<br>• 终端节点服务的类型为"接口"时,可选择是否创建内网域名。 |
| 虚拟私有云 | 选择终端节点所属的虚拟私有云。                                                                                 |
| 子网    | 选择终端节点所属的子网。                                                                                    |

- 7. 参数配置完成,单击立即创建,进行规格确认。
  - 规格确认无误,单击"提交",任务提交成功。
  - 参数信息配置有误,需要修改,单击"上一步",修改参数,然后单击"提交"。
- 8. 连接管理。

如果终端节点状态为"已接受", 表示终端节点已成功连接至终端节点服务; 如果终端节点状态 为"待接受", 表示要连接的终端节点服务开启了"连接审批"功能, 您需要联系终端节点服务所 属账号进行审批, 让其进行操作如下:

- a. 登录管理控制台。
- b. 在管理控制台选择区域。
- c. 单击"服务列表"中的"网络 > VPC 终端节点",进入"终端节点"页面。
- d. 在左侧导航栏选择"VPC终端节点 > 终端节点服务"。
- e. 单击对应的终端节点服务名称,进入终端节点服务详情页面。
  - 如果同意终端节点的连接,在"连接管理"的"操作"栏下,单击"接受"。
  - 如果不同意终端节点的连接,在"连接管理"的"操作"栏下,单击"拒绝"。
- f. 再返回终端节点列表查看终端节点状态变为"已接受",表示终端节点已成功连接至终端节点服务。

9. 单击终端节点 ID,即可查看终端节点的详细信息,如图 2-13 所示。

终端节点创建成功后,会生成一个"节点 IP"(就是私有 IP)和"内网域名"(如果在创建终端节点时您勾选了"内网域名")。

图2-13 终端节点详情

| 基本信息 标签  | ŝ                                                                                                    |      |                               |  |  |
|----------|----------------------------------------------------------------------------------------------------|------|-------------------------------|--|--|
| ID       | 4a0fc120-1bca-46e8-9c67-267f55c85134                                                                           | 状态   | 已接受                           |  |  |
| 虚拟私有云    | vpc-638b                                                                                                    | 类型   | 接口                            |  |  |
| 终端节点服务名称 | an and the second second second second second second second second second second second second second second s | 创建时间 | 2019-04-12 19:15:22 GMT+08:00 |  |  |
| 内网域名     | vpcep_4s0fc120_1bcs_46e8_0c67_267f55c85134                                                                     | 古山田  | 102168082                     |  |  |

您可以使用节点 IP 或内网域名访问终端节点服务,进行跨 VPC 资源通信。

# **3** 用户指南

# 3.1 终端节点服务管理

# 3.1.1 创建终端节点服务

### 操作步骤

- 1. 登录管理控制台。
- 2. 单击"服务列表",选择"网络 > 终端节点",进入终端节点页面。
- 3. 在左侧导航栏选择"终端节点 > 终端节点服务",单击"创建终端节点服务"。
- 4. 在"创建终端节点服务"界面,根据界面提示信息配置参数,如图 3-1 所示。

### 图3-1 创建终端节点服务

|                               | 不同区域的资源之间内网不互通,请选择靠近您                                                                                                    | 客户的区域,可以降低网络时延、提高访问速                                                                                                    | E.                          |    |                                                 |        |
|-------------------------------|----------------------------------------------------------------------------------------------------|----------------------------------------------------------------------------------------------------|-----------------------------|----|-------------------------------------------------|--------|
| *虚拟私有云                        | vpc-2(192.168.0.0/16)                                                                                                    | ▼ C 查看虚拟私有云                                                                                                    |                             |    |                                                 |        |
| 服务类型                          | HED .                                                                                                    |                                                                                                    |                             |    |                                                 |        |
| 连接审批                          | ☑ 开启 ③                                                                                                    |                                                                                                    |                             |    |                                                 |        |
|                               |                                                                                                    |                                                                                                    |                             |    |                                                 |        |
| ★ 請口映射                        | 协议 TCP ▼ 服务端口                                                                                                    | 例如:8089 终端端口                                                                                                    | 例如:80                       |    |                                                 |        |
| ★ 講□映射                        | <ul> <li>协议 TCP ▼ 服务端口</li> <li>●</li> <li>●</li></ul> | 例如:8089 终端端□                                                                                                    | 例如:80                       |    |                                                 |        |
| * 讀口時射<br>* 后講资源类型            |                                                                                                    | 6915日:8089 经通知口                                                                                                    | (9)&D : 80                  |    |                                                 |        |
| * 講口映射<br>* 后講資源类型<br>* 选择云主机 | 协议         TCP         服务第回                                                                                                    | 0950 : 8089 <b>**2866</b>                                                                                                    | 69120 : 80                  | 名称 | *                                               | Q      |
| * 講口映射<br>* 后講齋源樂型<br>* 选择云主机 | <ul> <li>(た) て(ア) ・</li></ul>                                                                                                    | 0950 : 8069 <b>493864</b>                                                                                                    | 에요I:80<br>可用区               | 名称 | *<br>同卡                                         | Q      |
| * 摘日映射<br>* 后講會漂樂型<br>* 选择云主机 | th2 TCP ▼ 服務備口      重約は口は分子 202月にあから後      環境協会を知る者 正主相      名称      ecs+**2                                                                                                    | <ul> <li>(1) (1) (1) (1) (1) (1) (1) (1) (1) (1)</li></ul>                                                                                                    | ())의 : 80<br>可用区<br>AZ1     | 名称 | * 同卡                                            | Q      |
| * 協口映射<br>* 后端资源类型<br>* 选择云主机 | th(X TCP ▼ 服務第月日         ・                                                                                                    | 1000 : 2009 (2005 )<br>(1000 )<br>(1000 ) | 9回2:80<br>可用区<br>AZ1<br>471 | 名称 | ▼<br>月未<br>(*********************************** | Q<br>* |

5. 创建终端节点服务配置参数请参考表 3-1。

表3-1终端节点服务配置参数

| 参数 | 说明                  | 取值样例 |
|----|---------------------|------|
| 区域 | 终端节点服务所在区域,页面右上角进行切 | 广州 4 |

| 参数         | 说明                                                                                                    | 取值样例                               |
|------------|----------------------------------------------------------------------------------------------------|------------------------------------|
|            | 换。                                                                                                    |                                    |
| 虚拟私有<br>云  | 所属虚拟私有云。                                                                                                    | vpc-52411.1111(192.168.0.0<br>/17) |
| 服务类型       | 待访问的服务类型。                                                                                                    | 接口                                 |
| 连接审批       | 可选择开启和关闭连接审批。                                                                                                    | 开启                                 |
| 端口映射       | 服务端和客户端建立对应关系。协议可选择<br>TCP 和 UDP,端口取值范围 1~65535 最多<br>可添加 50 条。                                                                                                    | 协议 TCP 服务端口 8080,<br>终端端口 80       |
| 后端资源<br>类型 | <ul> <li>部署实际待访问服务的后端资源类型,后端服务类型可选择增强型负载均衡或云主机。</li> <li>增强型负载均衡:通过将访问流量自动分发到多台弹性云主机,扩展应用系统对外的服务能力,实现更高水平的应用程序容错性能。</li> <li>云主机:云主机是具有完整硬件、操作系统、网络功能,并且运行在一个完全隔离的环境中的计算机系统。云主机具有弹性、按需获取的特点。</li> </ul> | 云主机的网卡可选择主网<br>卡或副网卡               |

6. 单击"立即创建"。

# 3.1.2 查看终端节点服务

操作场景

查看终端节点服务的后端服务名称、服务类型、虚拟私有云、状态等。

### 操作步骤

- 1. 登录管理控制台。
- 2. 单击"服务列表",选择"网络 > 终端节点",进入终端节点页面。

- 3. 在左侧导航栏选择"终端节点 > 终端节点服务"。
- 4. 单击要查看的终端节点服务,如图 3-2 所示。

图3-2终端节点服务基本信息

| 终端节点服务。                               | cn-xian-1_a0597bf7-b87fb80005ad |                                                                                                    | C  |
|---------------------------------------|---------------------------------|----------------------------------------------------------------------------------------------------|----|
| 名称<br>ID<br>后端资源美型<br>后端资源名称<br>虚拟私有云 | ch-vian-La0597L                 | <ul> <li>秋四 阿森隆</li> <li>油油市田</li> <li>福田</li> <li>副第四第四</li> <li>2018-11-2819;3854 GMT+08:00</li> </ul> |    |
| 连接管理                                  | 彩展管理 第口映射                       | 「新春秋志 マ」「報貨也売D マ」                                                                                        | QC |

3.1.3 删除终端节点服务

操作场景

根据实际需求,删除终端节点服务。

操作步骤

- 1. 登录管理控制台。
- 2. 单击"服务列表",选择"网络 > 终端节点",进入终端节点页面。
- 3. 在左侧导航栏选择"终端节点 > 终端节点服务"。
- 4. 单击待删除的终端节点所在行的"删除"按钮。
- 5. 在确认对话框单击"确定",如图 3-3 所示。

图3-3 删除终端节点服务

| 还可以世趣996个终期节点服务。                           | 删除终端节点服务   | ŝ             |                               | ×    |           | 88             |          | Q   | C |
|--------------------------------------------|------------|---------------|-------------------------------|------|-----------|----------------|----------|-----|---|
| 69                                         | · 请确认是否期間  | -<br>创下终端节点服务 | 2                             |      | 8(1891)*) |                |          | 展行  |   |
| cn-xlan-1.al7b8c-2349-4f86-b737-b87fb80005 |            | ,请谨慎操作。       |                               |      | 2018-11-  | 28 19:38:54 GM | 1T+08:00 | 839 |   |
| cn-xlan-1.a 🛫3-8e9b-4ac5-8300-77d4e1673    | 名称         | 后续资源类型        | 创建时间                          |      | 2018-11-  | 27 09:48:04 GM | /T+08:00 | 800 |   |
| rn-xlan-1.9" 7-bba6-4033-bead-09343310e    | cn-xian-12 | 安主机           | 2018-11-28 19:38:54 GMT+08:00 |      | 2018-11-  | 23 14:39:44 GM | 4T+08:00 | BOA |   |
| cn-xian-1.0                                |            |               |                               | - 11 | 2018-11-  | 23 14:39:08 GM | /T+08:00 | 804 |   |

# 3.1.4 连接管理

### 操作场景

选择接受或拒绝终端节点的访问。

### 操作步骤

- 1. 登录管理控制台。
- 2. 单击"服务列表",选择"网络 > 终端节点",进入终端节点页面。
- 3. 在左侧导航栏选择"终端节点 > 终端节点服务"。
- 4. 单击需要操作的终端节点服务。
- 5. 选择"连接管理",如图 3-4 所示。

#### 图3-4 连接管理

| 终端节点服务。cn-xian-1.at :2349-4f86-b7    | 37-b87fb80005ad |       |                          |              |      |                  |           |    |      | C |
|--------------------------------------|-----------------|-------|--------------------------|--------------|------|------------------|-----------|----|------|---|
| 名称 cn-xian-1.z***** ^;-2349-4f86-b73 | 7-b87fb80005ad  |       | 状态 可连接                   |              |      |                  |           |    |      |   |
| ID a0597b8c ` ```` `>737-b87fb80     | 005ad           |       | 连接审批 🔍                   |              |      |                  |           |    |      |   |
| 后就资源关键 云主机                           |                 |       | 服务处型 練口                  |              |      |                  |           |    |      |   |
| 后满册遗名称 ecr *****-2                   |                 |       | 创建时间 2018-11-28 19:38:54 | GMT+08:00    |      |                  |           |    |      |   |
| 虚拟私有元 vpc-2                          |                 |       |                          |              |      |                  |           |    |      |   |
| 连接管理 权限管理 端口映射                       |                 |       |                          |              |      |                  |           |    |      |   |
|                                      |                 |       |                          | 所有状态         |      | 终端节点ID           | •         |    | Q    | C |
| 修鹅节点ID                               | 服文标识            | 状态    | 拥有黄                      |              | 1073 | (8)(14)          |           | 議作 |      |   |
| b8185249-d0c2-4b9c-9c                | 16963340        | 6 符油受 | 4c0d8a                   | 9cad7c92d1ef | 201  | 8-11-28 20:10:33 | GMT+08:00 | 接受 | 1616 |   |
|                                      |                 |       |                          |              |      |                  |           |    |      |   |

### 3.1.5 权限管理

### 操作场景

对连接访问终端节点进行权限管理,具体分为添加至白名单内和从白名单内移除。

### 操作步骤

- 1. 登录管理控制台。
- 2. 单击"服务列表",选择"网络 > 终端节点",进入终端节点页面。
- 3. 在左侧导航栏选择"终端节点 > 终端节点服务"。
- 4. 单击需要操作的终端节点服务。
- 5. 选择"权限管理", 如图 3-5 所示。

#### 图3-5 权限管理

| 8杯                                  | cn-xian-1.0c******1-d480-4b9b-87ab-c85e661a51f7 | 005      | 可连续                           |        |   |    |   |  |
|-------------------------------------|-------------------------------------------------|----------|-------------------------------|--------|---|----|---|--|
| D                                   | 0c89b2c1-c ~~ ~ 7b-87ab-c85e661a51f7            | 连接审批     |                               |        |   |    |   |  |
| 法规定规则                               | 云本机                                             | 服务类型     | 泉口                            |        |   |    |   |  |
|                                     |                                                 |          |                               |        |   |    |   |  |
| 有满边要名称                              | ets                                             | 总经建时1月   | 2018-11-23 14:39:08 GMT+08:00 |        |   |    |   |  |
| 后属资源名称<br>世纪私有云                     | ecs?<br>vpc-2                                   | 250建017月 | 2018-11-23 14:39:08 GMT+08:00 |        |   |    |   |  |
| 5時代第名約<br>2005月三<br>连续管理<br>厚2005名年 | ers                                             | SSEEDTRU | 2018-11-23 14:39:08 GMT+08:00 | 唐の米号口  | * |    | Q |  |
| 运行进行的<br>100%有异<br>连续管理<br>厚如的名誉    | 00                                              | 01420179 | 2018-11-23 14:39:08 GMT+08:00 | HEQHED | * | 操作 | Q |  |

# 3.1.6 端口映射

### 操作场景

显示创建终端节点服务的时候所添加的端口映射。

### 操作步骤

- 1. 登录管理控制台。
- 2. 单击"服务列表",选择"网络 > 终端节点",进入终端节点页面。
- 3. 在左侧导航栏选择"终端节点 > 终端节点服务"。
- 4. 单击需要操作的终端节点服务。
- 5. 选择"端口映射", 如图 3-6 所示。

### 图3-6 端口映射

| 终端节点服务,            | e cn-xian-1 <sup>۲۰۰۰</sup> ،8c-2349-4f86-b737-b87fb80005ad                                                   |      |                    |                         |        | C |
|--------------------|----------------------------------------------------------------------------------------------------|------|--------------------|-------------------------|--------|---|
| 名称<br>ID<br>后编资源英型 | cn-xian-1a <sup>~cnv+-</sup> 2349-4f86-b737-b87fb80005ad<br>a0597b8c- <sup>~~</sup> -b737-b87fb80005ad<br>売注利 |      | 状态<br>连接审批<br>服务类型 | 可追接                     |        |   |
| 后.請資源名称<br>虚拟私有云   | еся <sup>1</sup> . з-2<br>урс-2                                                                               |      | 创建时间               | 2018-11-28 19:38:54 GMT | +08:00 |   |
| 连接管理               | 权限管理 鎬口映射                                                                                                    |      |                    |                         |        |   |
|                    |                                                                                                    |      |                    |                         |        | C |
| 10102              |                                                                                                    | 服务端口 |                    |                         | 约纳纳口   |   |
| TCP                |                                                                                                    | 1    |                    |                         | 1      |   |

# 3.2 终端节点管理

# 3.2.1 创建终端节点

### 操作场景

根据实际需求,创建终端节点。

### 操作步骤

- 1. 登录管理控制台。
- 2. 单击服务列表中的"终端节点",进入终端节点页面。
- 3. 在左侧导航栏选择"终端节点 > 终端节点"。
- 4. 在终端节点界面,单击"购买终端节点"。
- 5. 在购买终端节点界面,根据提示配置参数如图 3-7 所示。

### 图3-7 创建终端节点

| 购买终端节点 ③  | < 返回终端节点列表                              |                         |                    |
|-----------|-----------------------------------------|-------------------------|--------------------|
| 区城        | ▼ ■ ▼ ■ ■ ■ ■ ■ ■ ■ ■ ■ ■ ■ ■ ■ ■ ■ ■ ■ | 前户的区域,可以降低网络时延、 提高访问遗度。 |                    |
| * 计费方式    | 技需计费                                    |                         |                    |
| *服务类别     | 云服务 按名称直找服务                             | ł                       |                    |
| * 选择服务    |                                         |                         | 所有幾型 マ 清給入名称搜索 Q C |
|           | 名称                                      | 拥有者                     | 类型                 |
|           | o cn-xian-1.aCl2349-4f8                 | 6-b737-b87fb80005ad     | 接口                 |
|           | 当前选择:cn-xian-1 - ^ 、_8c-2349-4          | f86-b737-b87fb80005ad   |                    |
| 内网域名      | ✔ 创建内网域名 ⑦                              |                         |                    |
| * 虚拟私有云   | 1031vpc-a447(:^^*^^ ).0/16)             | - C                     |                    |
| *子网       | subnet-a44e(1 0.0/24)                   | • C                     |                    |
|           |                                         |                         |                    |
|           |                                         |                         |                    |
|           |                                         |                         |                    |
|           |                                         |                         |                    |
| 配置费用 公测免费 | E                                       |                         | 立即购买               |

6. 创建终端节点请参考表 3-2。

### 表3-2终端节点配置参数

| 参数            | 说明                                                       | 取值样例                                          |
|---------------|----------------------------------------------------------|-----------------------------------------------|
| 区域            | 终端节点所在区域,页面右上角进行切换。                                      | 广州 4                                          |
| 计费<br>方式      | 终端节点仅支持按需付费,按需付费是后付费模式,按终端节点实际使用服务的时长计费,可以随时连接/断开终端节点服务。 | 按需计费                                          |
| 服务<br>类别      | 终端节点服务的类型。                                               | 云服务/按名称查找服务                                   |
| 选择<br>服务      | 服务实例,按照服务名称验证前,需要将当前租户的 domain_id 加入用户私有服务的白名单。          | beta.b0e22f6f-26f4-461c-<br>b140-d873464d4fa0 |
| 内网<br>域名      | 终端节点支持通过内网域名访问,默认支持通过<br>虚拟 IP 访问。                       | N/A                                           |
| 虚拟<br>私有<br>云 | 终端节点所属虚拟私有云。                                             | vpcep-client-180815(192.1<br>68.0.0/16)       |
| 子网            | 终端节点所属子网。                                                | subnet-7ff8(192.168.0.0/2<br>4)               |

- 7. 单击"立即购买"。
- 8. 单击"提交"。

### 3.2.2 查询终端节点

### 操作场景

查看终端节点的 ID、服务名称、虚拟私有云、状态等。

### 操作步骤

- 1. 登录管理控制台。
- 2. 单击"服务列表",选择"网络 > 终端节点",进入终端节点页面。
- 3. 在左侧导航栏选择"终端节点 > 终端节点"。
- 4. 终端节点支持按搜索条件进行搜索,分为终端节点服务名称和终端节点 ID,如图 3-8 所示。

### 图3-8 查询终端节点

| 以如識92个時端百点。                           |              |                         |                                                 |     | 终端节点服务后称 *        |               | Q             |
|---------------------------------------|--------------|-------------------------|-------------------------------------------------|-----|-------------------|---------------|---------------|
| ID                                    | 建成私有资        | 100                     | 续通过点服务名称                                        | 奥型  | 1966日小田95日除       |               | 操作            |
| 28781197-6 baac-b7e08112bbdd          | 1, 14        | <ul> <li>E##</li> </ul> | cn-xian-1.ade12"""" #eQH-A+-E ""00-77d4e16730b4 | 接口  | ID                | 18 GMT+08:00  | -             |
| 03cec584-L ** 4* -b6f4-7b765bcbbbb9   | llvpc-a447   | ○ 已接受                   | cn-sian-1.28760c14 71d-40b29da86d61             | 网头  | 2018-11-24 11:22: | :09 GMT+08:00 | 8.99          |
| 2095ec99-ce=7-4- ** bb29-a0fe2ea2a18f | 1 (1vpc-a447 | <ul> <li>已接受</li> </ul> | cn-xlan-1.9f20b44f * "\41-c59a611e536b          | 191 | 2018-11-24 11:21  | 51 GMT+08:00  | 8.99          |
| 4c8ef9b0-d                            | 1 Ilvpc-a447 | ◎ 已接受                   | cn-stan-1.8d32eft"                              | 190 | 2018-11-24 11:21  | 32 GMT+08:00  | 839           |
| c859f8f1-0afa6-9c6d8fd1c66b           | x -1         | <ul> <li>已接受</li> </ul> | cn-xian-1.97ae8ae. sead-09343310e08c            | 180 | 2018-11-23 18:22  | 26 GMT+08:00  | <b>89.9</b> 9 |
| Sfcdbd0d-#917 * ~ 518b-8b255fb9edaf   | s -1         | <ul> <li>已接受</li> </ul> | cn-xian-1.97ae8ae7 *                            | 練口  | 2018-11-23 18:21: | :07 GMT+08:00 | -             |
| 09191335-9 ··· Ta-a980-96/7/21a6716   | 1 -1         | ● 已接受                   | cn-xian-1.0c89b2c1 ···· b-87ab-c85e661a51/7     | ie: | 2018-11-23 18:19  | 42 GMT+08:00  | -             |
| bf86b624-*** \$01-19980b90eeeb        | -1           | O Birt                  | cn-xian-1.0c89b2                                | 18D | 2018-11-23 16:50: | 17 GMT+08:00  | 825           |

## 3.2.3 删除终端节点

### 操作场景

根据实际需求,删除终端节点。

### 操作步骤

- 1. 登录管理控制台。
- 2. 单击"服务列表",选择"网络 > 终端节点",进入终端节点页面。
- 3. 在左侧导航栏选择"终端节点 > 终端节点"。
- 4. 单击待删除的终端节点所在行的"删除"按钮。

5. 在确认对话框单击"确定",如图 3-9 所示。

### 图3-9 删除终端节点

| 修繕节点 ①                                                |                 |                       |         |                                  |          |                 |                               | er merenanis |
|-------------------------------------------------------|-----------------|-----------------------|---------|----------------------------------|----------|-----------------|-------------------------------|--------------|
| (1)2011.201892-1493815.4%。                            | 删除终端节点          |                       |         | 3                                | C.       |                 | 终端节点服务名称 -                    | Q            |
| ID                                                    |                 | K BERGET TO PROVIDE A | 12      |                                  |          | 关键              | 拉川藏田村间                        | 操作           |
| ~ 28781197-d89e Jaac-b7e081f2bbdd                     | THE PROPERTY OF | CARRENT A LINCOM D P. | A. I.   |                                  | 73064    | 線口              | 2018-11-27 09:49:18 GMT+08:00 | 809          |
| ✓ 03cec584-83f1-******1-7b765bcbbbbb9                 | ID              | 终端节点服务后称              | 关型      | 创建时间                             | 86d61    | 同关              | 2018-11-24 11:22:09 GMT+08:00 | 1944 S       |
| ✓ 2095ec99-cea7-4+±3 ≥ 29-a0te2ea2a18t                | 28781f97-d89e-4 | cn-xian-1.ade129      | HED.    | 2018-11-27 09:49:18 G            | 536b     | <del>18</del> 0 | 2018-11-24 11:21:51 GMT+08:00 | 8599         |
| 4c8ef9b0-d3t8-4 ************************************  |                 |                       |         |                                  | Je9a     | 線口              | 2018-11-24 11:21:32 GMT+08:00 | 8578         |
| ✓ c869f8f1-0979                                       |                 | - <b>M</b> G          | 103A    |                                  | 0e08c    | 第日              | 2018-11-23 18:22:26 GMT+08:00 | -            |
| ✓ 5fcdbd0d-4817-1+14 5195-8b255fb9edaf                | vpc-1           | ◎ 已接受                 | cn-xia  | n-1.97ae8ae7-bba6-4033-bead-0934 | 3310e08c | 線口              | 2018-11-23 18:21:07 GMT+08:00 | 994          |
| ✓ 09191335-90bc- ** ********************************* | vpc-1           | ◎ 已接受                 | cn-xia  | 1-1.0c89b2c1-d480-4b9b-87ab-c85e | 661a51f7 | 線口              | 2018-11-23 18:19:42 GMT+08:00 | -            |
| ~ bf85b624-8f24                                       | vpc-1           | ◎ 已接受                 | cn-xdar | 1-1.0c89b2c1-d480-4b9b-87ab-c85e | 661a51f7 | 独口              | 2018-11-23 16:50:17 GMT+08:00 | 8144         |

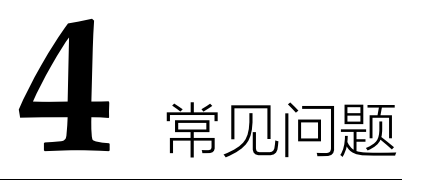

# 4.1 什么是配额?

对用户的资源数量和容量做了限制。如果资源配额限制满足不了用户的使用需求,可以通过工单系统 来提交您的申请,并告知您申请提高配额的理由。 在通过我们的审理之后,我们会更新您的配额并 进行通知。

# 4.2 如何检查终端节点服务所在后端弹性云主机的网络配置?

- 1. 确认弹性云主机使用的网卡安全组是否正确。
  - 在弹性云主机详情页面查看网卡使用的安全组。
  - 查看安全组入方向是否已放行 198.19.128.0/20 网段的地址,如果没有放行,请添加
     198.19.128.0/20 网段的入方向规则,用户可根据自己的实际业务场景添加入方向规则。
- 2. 确认弹性云主机网卡所在子网的网络 ACL 不会对流量进行拦截。

在虚拟私有云页面左侧如果可以进行网络 ACL 配置,请确认对等连接涉及的子网已放通。

# 4.3 VPC 终端节点和对等连接有什么区别?

表 4-1 VPC 终端节点与对等连接的区别

| 类别  | VPC 对等连接                     | VPC 终端节点                      |
|-----|------------------------------|-------------------------------|
| 安全性 | VPC 内所有 ECS、ELB、VIP 等均可以被访问。 | 仅创建了终端节点服务的<br>ECS、ELB 可以被访问。 |

| 类别      | VPC 对等连接                                                        | VPC 终端节点                                                                     |
|---------|-----------------------------------------------------------------|------------------------------------------------------------------------------|
| CIDR 重叠 | 不支持。<br>如果两个VPC之间的子网网段有重<br>叠或者完全相同,那么建立的对等<br>连接将无效,无法相互通信。    | 支持。<br>VPC 终端节点完全不受两个<br>VPC 子网网段重叠或者完全<br>相同的影响,均可以正常通<br>信。                |
| 通信方向    | 建立对等连接的两个 VPC 之间支持<br>双向通信。                                     | 通过 VPC 终端节点建立连接<br>的两个 VPC 之间,仅支持终<br>端节点所在 VPC 访问终端节<br>点服务所在后端资源的指定<br>端口。 |
| 路由配置    | 两个 VPC 间创建对等连接后, 需要<br>在两端 VPC 内分别添加对等连接路<br>由信息, 才能使两个 VPC 互通。 | 通过 VPC 终端节点服务进行<br>连接的两个 VPC,服务已为<br>用户配置好相应的路由信息,<br>用户自己无需再配置。             |

# 4.4 终端节点服务和终端节点有哪些状态?

终端节点服务的状态以及每种状态表示的意义如0所示。

表 4-2 终端节点服务的状态

| 状态  | 意义                       |
|-----|--------------------------|
| 创建中 | 表示终端节点服务正在创建。            |
| 可连接 | 表示终端节点服务创建成功,可接受终端节点的连接。 |
| 失败  | 表示终端节点服务创建失败。            |
| 删除中 | 表示正在删除终端节点服务。            |
| 已删除 | 表示已删除终端节点服务。             |

终端节点的状态以及每种状态表示的意义如0所示。

| 表 4-3 | 终端节点的状态 |
|-------|---------|
|       |         |

| 状态  | 意义                                      |
|-----|-----------------------------------------|
| 待接受 | 表示终端节点要连接的终端节点服务开启了连接审批功能,正等待终端节点服务的审批。 |
| 创建中 | 表示终端节点正在与终端节点服务进行连接。                    |
| 已接受 | 表示终端节点已成功连接至终端节点服务。                     |
| 已拒绝 | 表示终端节点服务拒绝了终端节点的连接。                     |
| 失败  | 表示终端节点与终端节点服务的连接失败。                     |
| 删除中 | 表示正在删除终端节点。                             |